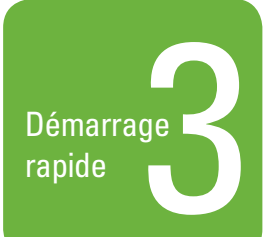

# FONCTIONNEMENT DE L'ENREGISTREUR VIDÉO NUMÉRIQUE

En utilisant votre enregistreur vidéo numérique et le contrôleur du panneau avant

Ce guide de démarrage rapide est un tutoriel destiné à vous familiariser à l'utilisation de base du DVR5100. À travers ce guide, vous apprendrez à vous connecter au système, à sélectionner les caméras, à changer l'affichage du moniteur, à rechercher et exporter des vidéos, à vous familiariser avec les options de lecture des vidéos et à utiliser les caméras PTZ. La manière la plus facile d'utiliser le DVR5100 et de le relier à un moniteur VGA et d'utiliser le pavé de contrôle du panneau avant de l'unité. Reportez-vous au manuel d'utilisation de l'enregistreur vidéo numérique série DVR5100 pour les instructions complètes sur l'utilisation de l'unité.

# Série DVR5100 Enregistreur vidéo numérique

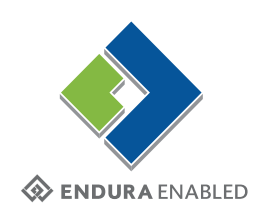

#### Étape 1. Connexion au système en tant que gestionnaire

- 1. Dans la boîte de dialogue de connexion, sélectionnez l'ID utilisateur manager (gestionnaire) en tournant vers la droite ou la gauche la
- molette (cadran interne) 🎧 du pavé de contrôle du panneau avant.
- 2. Actionnez le joystick pour aller au champ du mot de passe, puis appuyez sur le bouton de fonction bleu pour afficher le pavé numérique à l'écran.

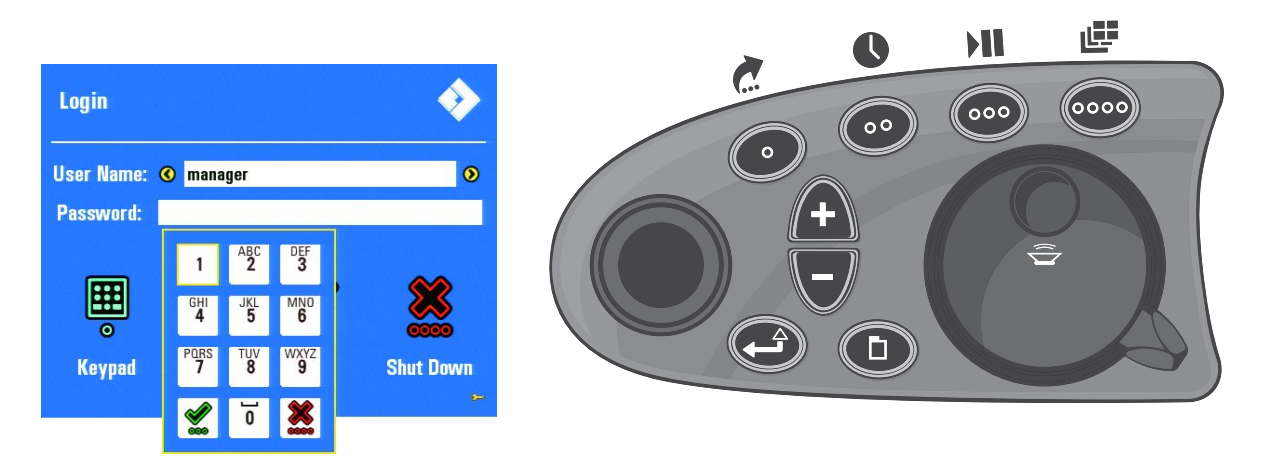

#### Figure 1. Boîte de dialogue de connexion avec pavé numérique à l'écran et pavé de contrôle du panneau avant

- 3. Entrez le mot de passe en procédant comme suit :
  - a. Actionnez le joystick vers la droite, la gauche, le haut et le bas pour sélectionner un nombre, puis appuyez sur le bouton d'entrée/ majuscule . Chaque numéro du clavier numérique (à l'exception de 1 et de 0) correspond à plusieurs lettres de l'alphabet. Ainsi, vous devez sélectionner 6262437 pour entrer le mot de passe manager.
  - b. Répétez cette procédure jusqu'à ce que toutes les lettres du mot de passe aient été sélectionnées, puis appuyez sur le bouton de fonction vert o pour l'accepter.
- 4. Appuyez à nouveau sur le bouton de fonction vert

# Étape 2. Changement de la configuration de l'écran

1. Appuyez sur le bouton Plus 👔 du pavé de contrôle du panneau avant jusqu'à ce que la vidéo de la caméra 03 apparaisse en mode plein écran. Le nom de la caméra qui diffuse actuellement des images figure dans le coin supérieur gauche de l'écran.

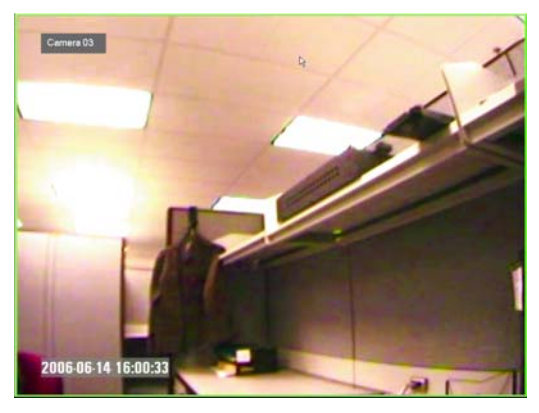

Figure 2. Affichage de la vidéo

2. Appuyez sur le bouton de changement de la disposition 📠 de manière à ce que l'écran contienne quatre panneaux vidéo.

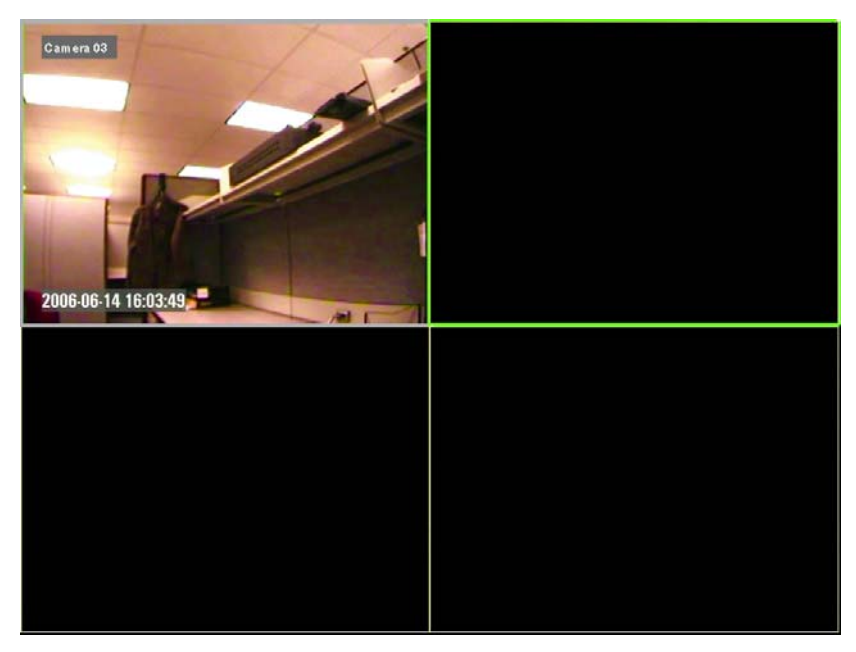

Figure 3. Changement de la disposition de l'écran

- 3. Actionnez le joystick jusqu'à ce que le panneau vidéo affiché en haut à droite soit sélectionné. Il est entouré d'un bord vert.
- 4. Appuyez sur le bouton Moins 🖵 pour afficher la caméra 02.

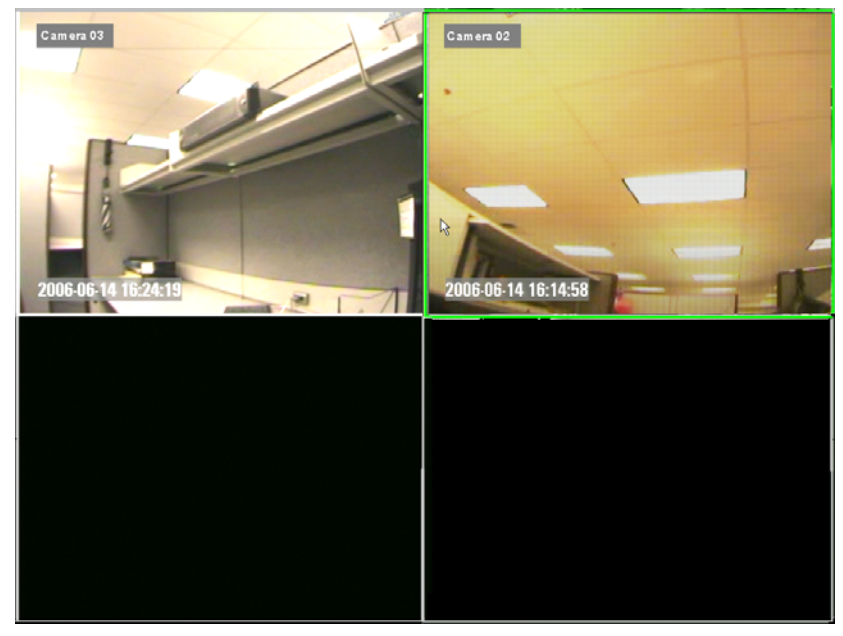

Figure 4. Affichage des caméras en mode quadravision

- 5. Actionnez le joystick jusqu'à ce que le panneau vidéo affiché en bas à gauche soit sélectionné. Il est entouré d'un bord vert.
- 6. Appuyez sur le bouton Plus \Lambda jusqu'à ce que la caméra 04 soit affichée dans le panneau vidéo.
- 7. Actionnez le joystick pour sélectionner le panneau vidéo affiché en bas à droite, puis affichez la caméra 01.

## Étape 3. Contrôle des vidéos parallèlement à la vidéo en direct

- 1. Mettez la caméra 01 en mode de relecture instantanée en tournant la molette (cadran interne)
- 2. Tournez la molette (cadran interne) vers la droite pour faire avancer la vidéo image par image.
- 3. Remettez la caméra 04 en direct en appuyant sur le bouton de passage au mode en direct

vers la gauche.

#### Étape 4. Recherche de vidéos et marquage d'événements

- 1. Sélectionner la caméra 03.
- pour afficher les menus à l'écran. 2. Appuyez sur le bouton de menu

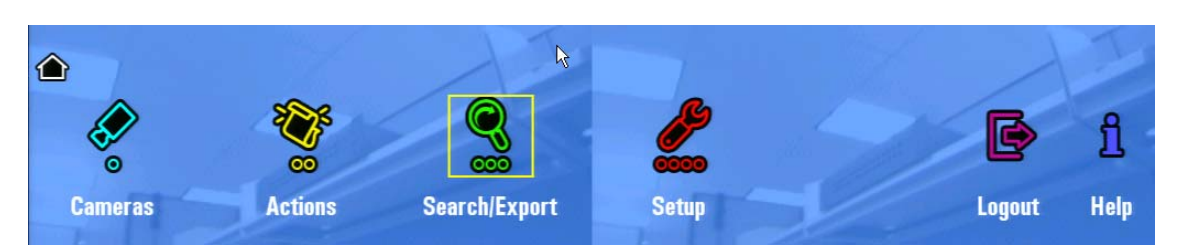

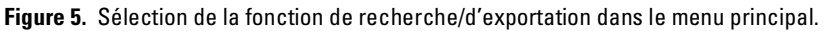

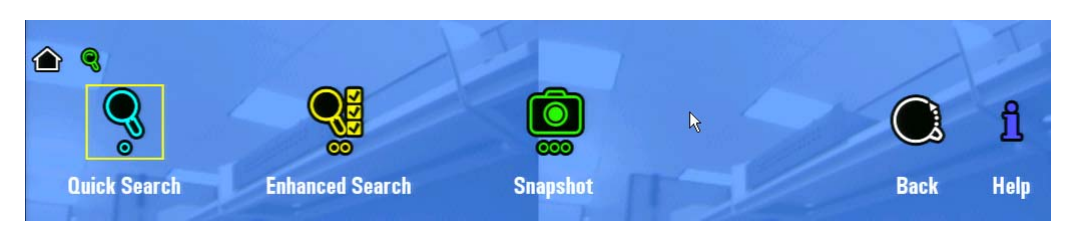

Figure 6. Sélection de l'option de recherche rapide

4. Sélectionnez la fonction de recherche rapide, puis tournez la molette (cadran interne) pour sélectionner la période des vidéos enregistrées dans la boîte de dialogue de recherche rapide.

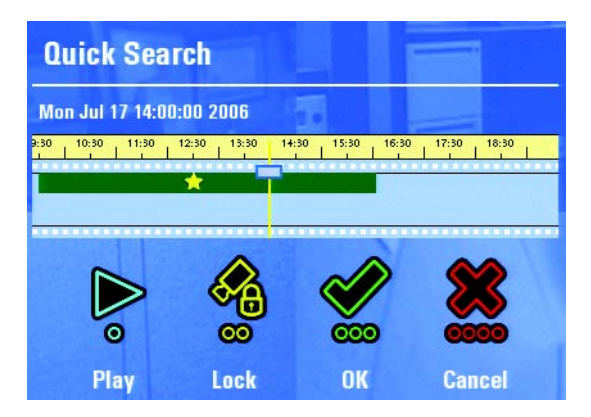

Figure 7. Sélection de la vidéo à lire

- 5. Appuyez sur le bouton de fonction bleu ( pour lire la vidéo de la période sélectionnée provenant de la caméra 03.
- 6. Lorsque la vidéo est lue, le bord du panneau vidéo est jaune.
- 7. Appuyez sur le bouton d'exportation rapide 
  pour afficher le menu d'exportation rapide.

| Quick Export | and the    |          |        |
|--------------|------------|----------|--------|
| é            |            |          | ***    |
| Export Video | Mark Event | Snapshot | Cancel |

Figure 8. Marquage d'un événement

- 8. Appuyez sur le bouton de fonction jaune (••) pour marquer l'événement. Une étoile jaune apparaîtra dans la ligne temporelle de la caméra sélectionnée la prochaine fois que vous afficherez la boîte de dialogue de recherche rapide (Figure 7).
- 9. Appuyez sur le bouton de fonction rouge (0000) pour fermer la boîte de dialogue d'exportation rapide.
- Appuyez sur le bouton de passage au mode direct ( pour afficher à nouveau la vidéo en direct de la caméra 03.

#### Étape 5. Sélection de la fonction d'exportation rapide pour la caméra sélectionnée

1. Lorsque le panneau vidéo de la caméra 03 est sélectionné, appuyez sur le bouton d'exportation rapide 🌈 .

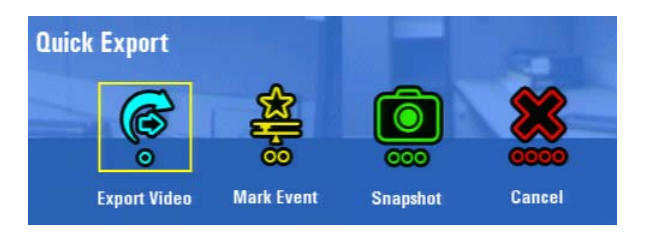

Figure 9. Boîte de dialogue d'exportation rapide

2. Appuyez sur le bouton de fonction bleu ( ) pour afficher la boîte de dialogue d'exportation de clip vidéo.

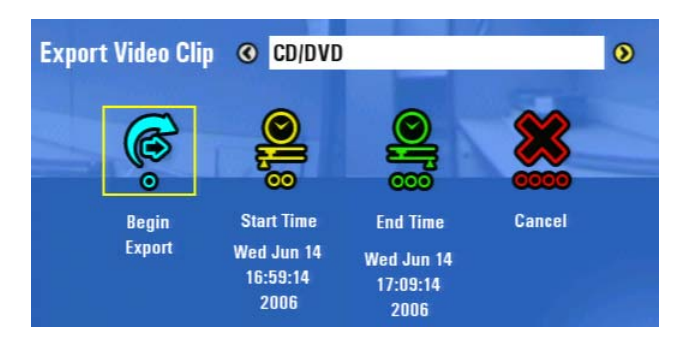

Figure 10. Exportation d'un clip vidéo

- 3. Changez les heures de début et de fin pour exporter 1 minute en procédant comme suit :
  - а.
  - Actionnez le joystick pour passer d'un champ à l'autre. b.

| Date Time Range        |            |           |                      |  |
|------------------------|------------|-----------|----------------------|--|
| Start date/time:       | 6   14   2 | 2006 16 : | 59 <mark>:</mark> 14 |  |
| End date/time:         | 6 / 14 / 2 | .006 17:  | 9:14                 |  |
| Duration: 10 minute(s) |            |           |                      |  |
|                        |            | ~         |                      |  |
|                        |            |           |                      |  |
|                        |            | 0         | K Cancel             |  |

Figure 11. Boîte de dialogue de la plage temporelle

- Tournez la molette (cadran interne) pour configurer le paramètre. C.
- d. Appuyez sur le bouton de fonction vert (000) pour accepter la plage.
- 4. Actionnez le joystick pour sélectionner le champ de destination, puis tournez la molette (cadran interne) pour sélectionner l'unité USB ou le lecteur de CD/DVD.

- 5. Appuyez sur le bouton de fonction bleu opur commencer à exporter la vidéo. Un message de progrès apparaît temporairement au bas de l'écran. Ce message disparaît dès que le clip vidéo a été exporté.
- 6. Appuyez sur le bouton de fonction rouge over pour fermer la boîte de dialogue d'exportation de clip vidéo.

### Étape 6. Utilisation des contrôles PTZ d'une caméra

**REMARQUE :** Ces opérations doivent déjà exister pour la caméra que vous sélectionnez. À moins que vous n'ayez la permission de le faire, vous ne pouvez pas créer ou enregistrer de nouvelles opérations PTZ à partir du DVR5100. Reportez-vous à l'administrateur de votre système pour de plus amples informations.

1. Actionnez le joystick pour sélectionner le panneau vidéo affichant la caméra 01, puis appuyez sur le bouton d'entrée/majuscule

panneau vidéo en mode PTZ soit prioritaire. Ceci permet au DVR5100 d'utiliser sa technologie d'affichage Trulmage<sup>™</sup> pour afficher la vidéo au même débit d'image élevé auquel elle est enregistrée.

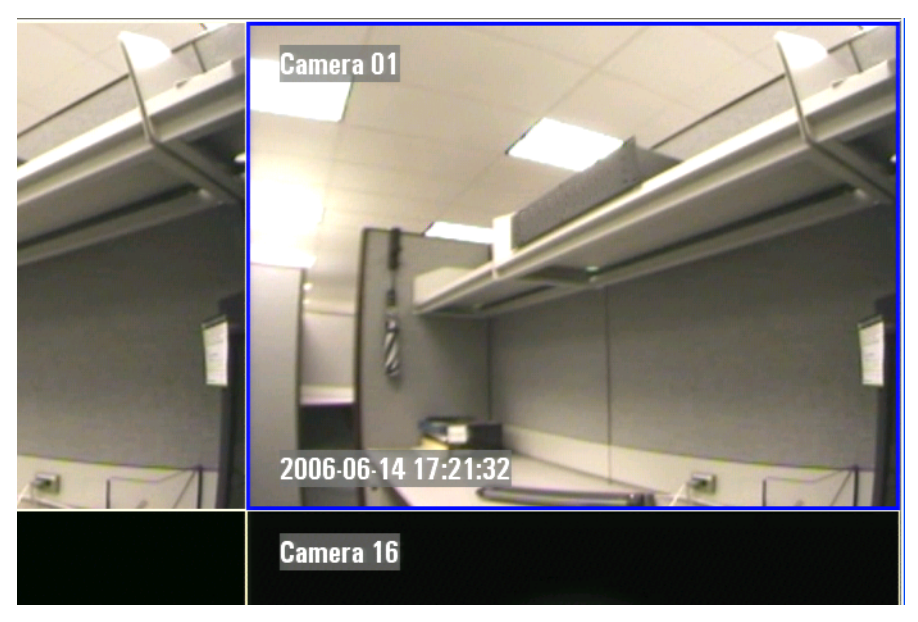

Figure 12. Passage au mode PTZ

2. Tournez le joystick ( dans n'importe quelle direction pour repositionner la caméra.

### Étape 7. Déconnexion en tant que gestionnaire

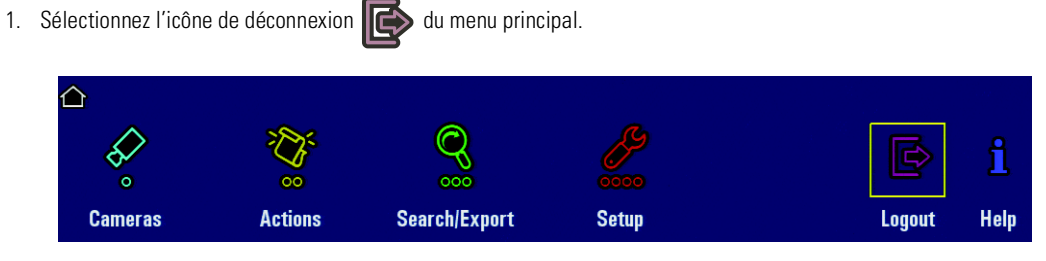

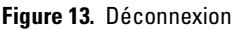

2. Appuyez sur le bouton d'entrée/majuscule du pavé de contrôle pour accepter la sélection. La boîte de dialogue de connexion apparaît et le système achève votre session de travail. La boîte de dialogue de connexion reste à l'écran. Cette boîte de dialogue permet à vous-même ou à un autre opérateur de se connecter à nouveau au système. Le DVR5100 continue à enregistrer même si vous vous êtes déconnecté en tant que gestionnaire.

Ce guide de démarrage rapide vous a appris à utiliser les procédures opérationnelles de base du DVR5100. Vous avez appris à vous connecter au système, afficher une caméra et changer l'affichage du moniteur. Vous avez appris à rechercher, lire et exporter des vidéos enregistrées. Vous avez également appris à utiliser une caméra PTZ. Ceci ne représente qu'une infime partie des fonctions du DVR5100. Consultez le manuel d'utilisation de l'enregistreur vidéo numérique série DVR5100 pour les instructions complètes sur l'utilisation de l'unité. Reportez-vous au CD ressource joint au produit qui contient la version électronique de toute la documentation ayant trait au serveur DVR5100 et à l'application de client à distance.

Siège mondial de Pelco • 3500 Pelco Way • Clovis, California 93612 États-Unis • www.pelco.com États-Unis et Canada • Tél : 800/289-9100 • Fax : 800/289-9150 International • Tél : 1-559/292-1981 • Fax : 1-559/348-1120